## Wie kannst du bei einer Videokonferenz mitmachen?

1) Du meldest dich bei IServ mit deinem Benutzernamen und dem Kennwort an.

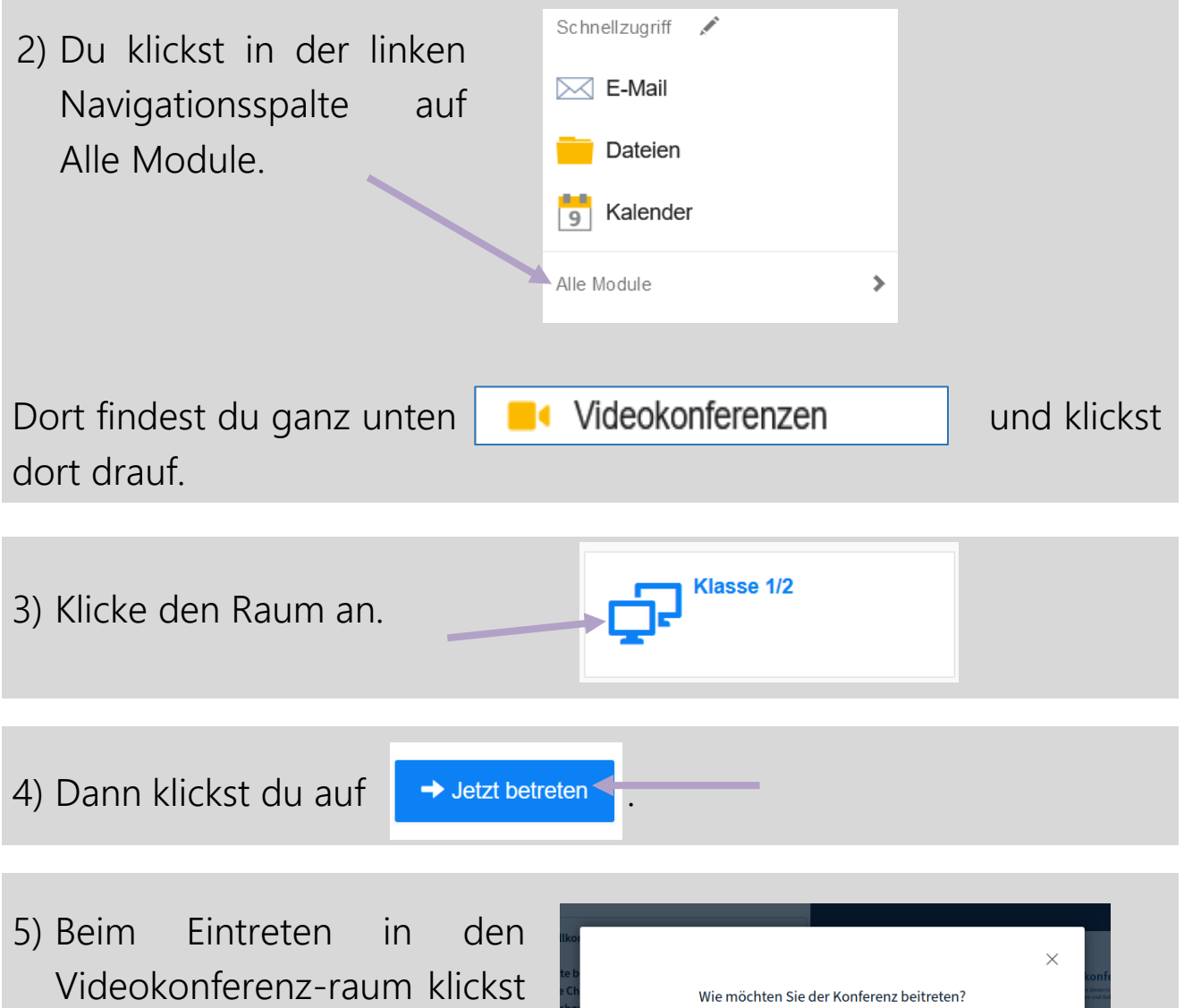

! Es kann sein, dass du dem Mikrofon den Zugriff noch

du auf Mit Mikrofon.

erlauben musst.

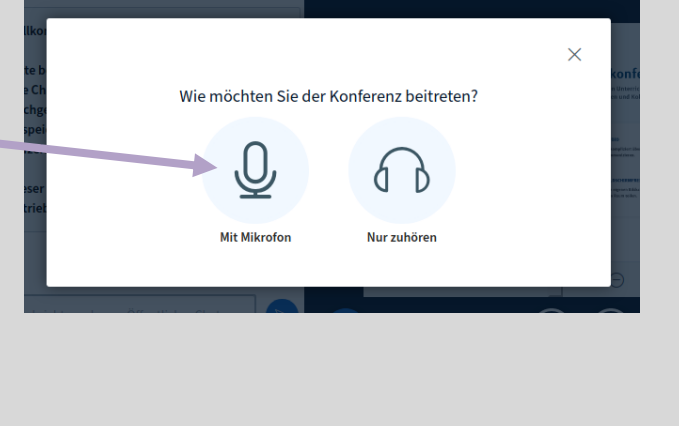

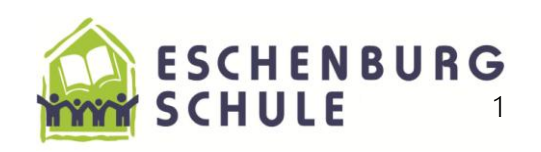

 6) Dann kommt ein Echotest.
Klicke auf die grüne Hand.
! Wenn du kein Echo hörst muss das Mikrofon aktivier werden.

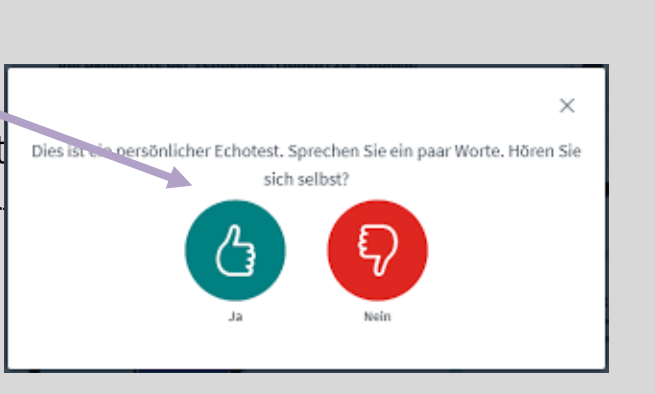

 7) Ein Klick auf das Mikrofonsymbol stellt das Mikrofon entweder stumm oder schaltet es wieder ein.
Du schaltest es immer an, wenn du drangenommen wirst und wenn du fertig bist, machst du es gleich wieder aus.

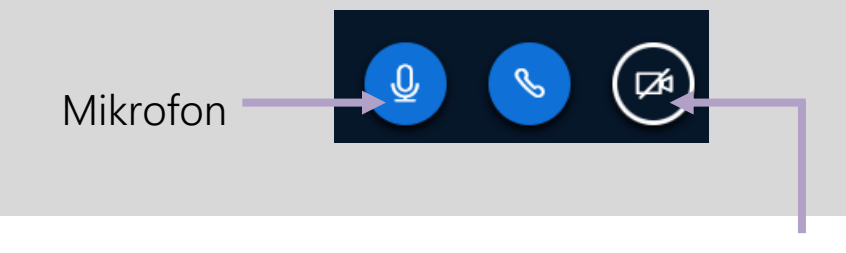

 Dein Kamerabild kannst du hier an- und ausschalten.
Wenn du mit einem Gerät arbeitest, dass über eine Kamera verfügt, kann man dich sehen.

! Auch hier kann es sein, dass du den Zugriff erlauben musst.

9) Die Konferenz beende ich. Wenn sie beendet ist, klickst du auf

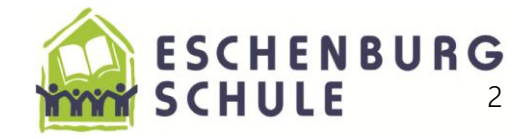

| 10) Zum Schluss klicke auf Homepage und melde dich endgültig vor |                              |  |
|------------------------------------------------------------------|------------------------------|--|
| IServ ab.                                                        | Eschenburgschule<br>Homepage |  |
|                                                                  | Videokonferenz ist beendet   |  |

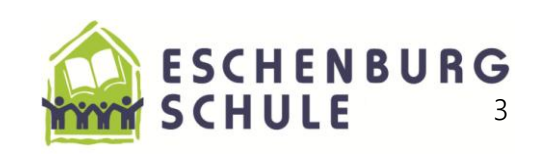